## Mozilla Firefox браузерінде ЭШФ АЖ-мен жұмыс жасау жайлы ұсынымдар

## № 1 ұсыным: Mozilla Firefox браузерінің 41-нұсқасын компьютерге орнатыңыз және браузер нұсқасын автожаңарту функциясын өшіріңіз.

Мұның себебі Firefox жаңартылған нұсқаларында, қауіпсіздік жүйесінің Click-to-Play жаңа функциясы пайда болуы. Бұл функция белгілі қауіпсіздік осалдықтары бар қосылатын модульдерді бағытталған шабуылдардан қорғауды қамтамасыз етеді. Функция апплет-қосымшалардың автоматты жүктелуін болдырмайды және пайдаланушыларға мазмұнын іске қосуды өздігінен басқаруға мүмкіндік береді. Тиісінше, Java-қосымшалардың жүйедегі жұмысының қабілеттілігі тежеледі.

- 1. Mozilla Firefox браузерінің 41-нұсқасын ғаламтор төңірегінде табуға болады.
- 2. Автожаңарту функциясын өшіру, ол үшін браузер мәзіріне кіріп, «Настройки» бөлімін таңдаңыз.

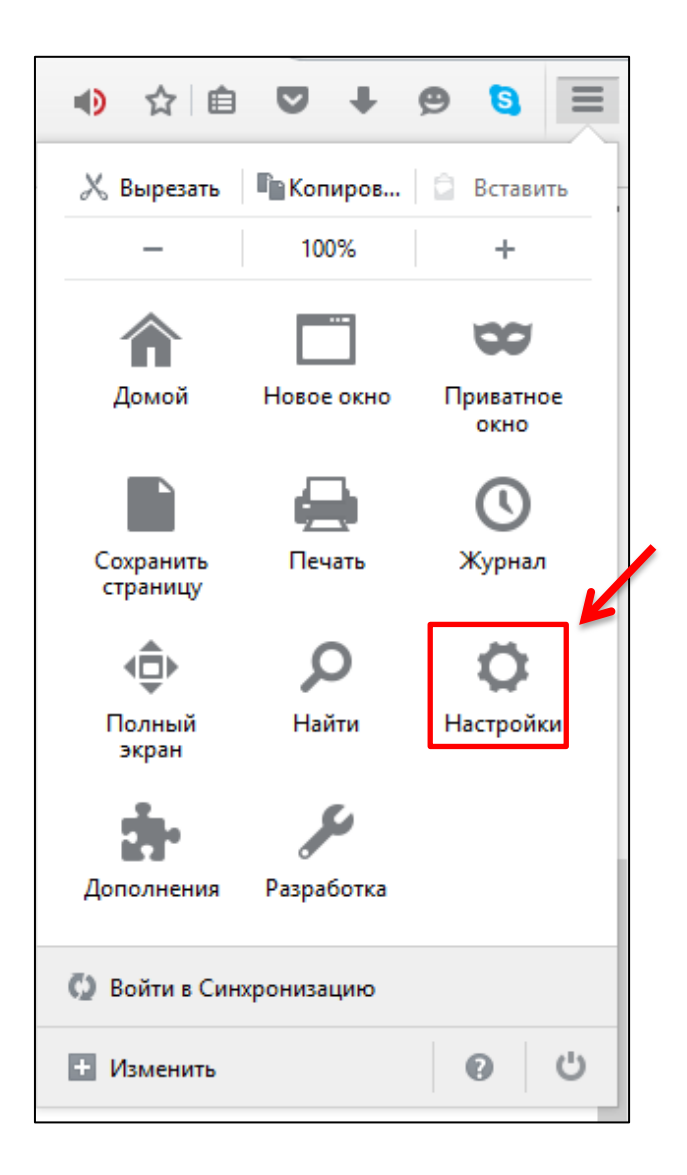

- 3. «Дополнительные» кірістіруін таңдаңыз, содан кейін «Обновления» ішкі бөліміне өтіңіз. Одан кейін қажетті жолдардың бірін таңдаңыз:
  - «Проверять наличие обновлений, но позволять мне решать, устанавливать ли их или нет»
  - Никогда не проверять наличие обновлений

| Основные                                                  |                                                                                                    |
|-----------------------------------------------------------|----------------------------------------------------------------------------------------------------|
| —<br><b>Q</b> Поиск                                       | Общие Выбор данных Сеть Обновления Сертификаты                                                                                                    |
| Содержимое Приложения                                     | Обновления Firefox:                                                                                                    |
| 🗢 Приватность                                             | Авто <u>м</u> атически устанавливать обновления (рекомендовано: повышает безопасность)                                                                    |
| 🕰 Защита                                                  | Продерять наличие обновлений, но позволять мне решать, устанавливать ли их или нет                                                                        |
| <ul> <li>Синхронизация</li> <li>Дополнительные</li> </ul> | <ul> <li><u>ни</u>когда не проверять наличие основлении (не рекомендовано: ставит сезопасность под угрозу)</li> <li>Показать журнал обновлений</li> </ul> |
|                                                           | ✓ Использовать фоновую службу для установки обновлений                                                                                                    |
|                                                           | Автоматически обновлять:           Лдагины для поисковых систем                                                                                           |
|                                                           |                                                                                                    |

- 4. Браузердегі апплеттерді іске қосуға рұқсат
  - Апплеттердің іске қослуы үшін сұр белгіге басыңыз

| Разрешить https://esf.gov.kz:8443 запу | стить плагины?          | < 🕗 Часто посещаемые |
|----------------------------------------|-------------------------|----------------------|
| E%                                     |                         | С ЭСФ) v.4.0.0       |
| Java<br>А Уязвимый плагин! Каков риск? | Разрешить и запомнить 👻 |                      |
| Java                                   | Разрешить и запомнить 🗸 |                      |
|                                        |                         | Вход в систему I     |
| ОК                                     | Отмена                  | Выбрать сертификат   |
| ОК                                     | Отмена                  | Выбрать сертификат   |

- Java-апплеттердің рұқсатталғанын, іске қосылғанын тексеру
- «Разрешить и запомнить» таңдаңыз, ОК батырмасын басыңыз.
- Браузерды жоғарыдағы әрекеттерден кейін қайта іске қосыңыз.